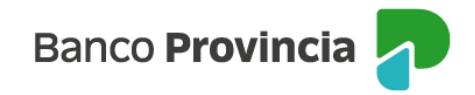

## **Seguros Grupos Provincia**

Bienvenida/o al manual de Seguros Grupos Provincia, a continuación, le explicaremos como acceder a la opción **"Seguros"** donde podrá utilizar las distintas opciones que se encuentran en nuestra Banca Internet Provincia (BIP).

#### **Acceso Principal**

Para acceder a Banca Internet Provincia (BIP) usted podrá hacerlo ingresando a la página <u>www.bancoprovincia.com.ar</u>. En el menú horizontal superior, encontrará un botón denominado Banca Internet Provincia. Al cliquearlo lo conectará con el acceso principal a BIP (margen superior derecho).

Allí deberá ingresar su "Usuario BIP" y luego su "Clave".

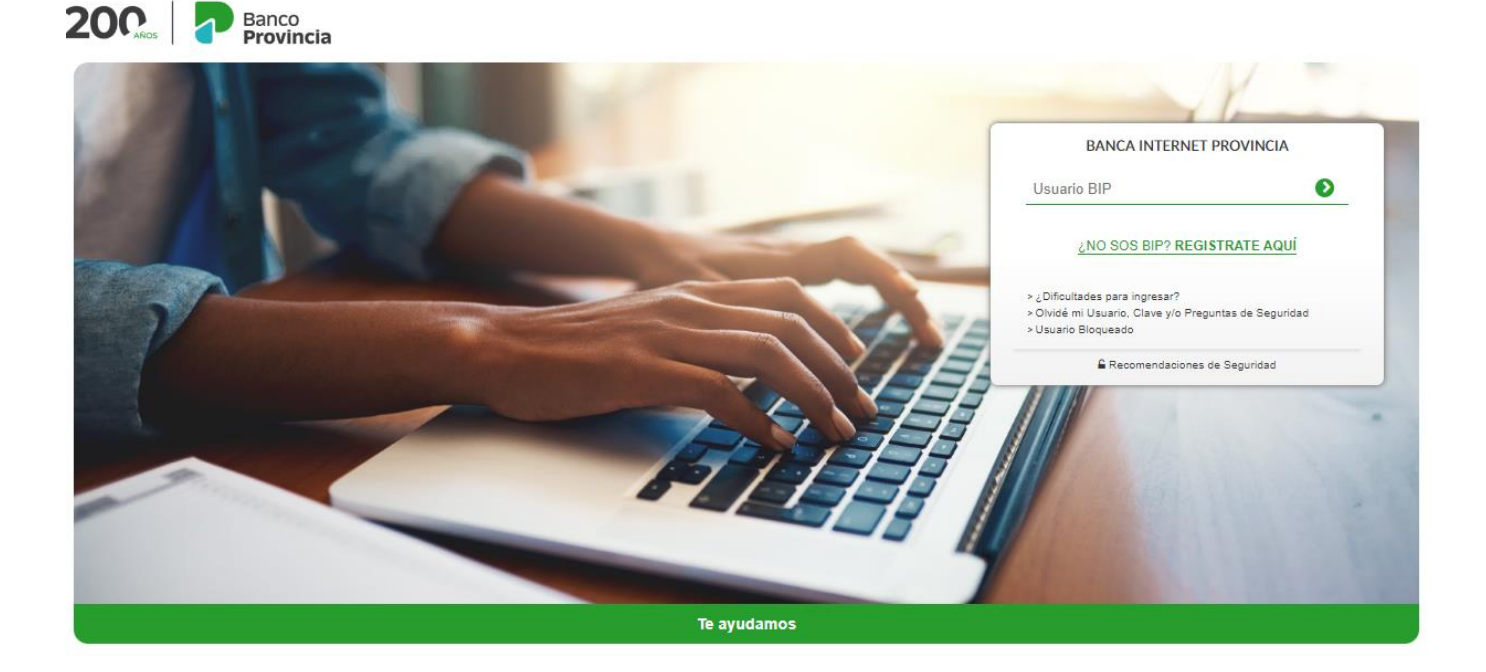

#### **Seguros**

Una vez que ingresó en BIP, buscar la opción del menú denominada "Seguros" para consultar sus seguros vigentes.

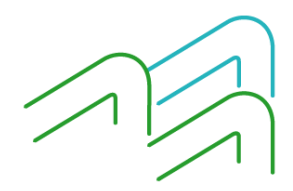

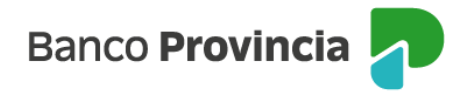

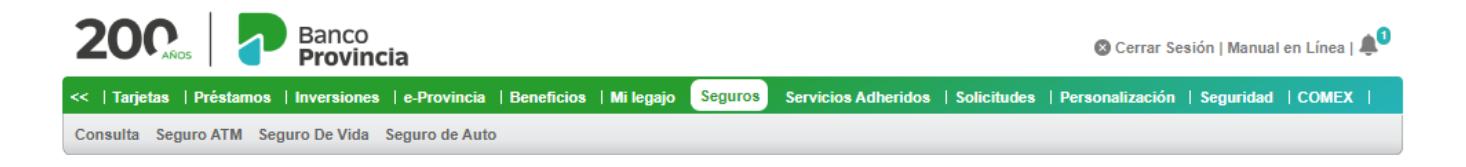

### **Consultas - Póliza Seguro**

A continuación, tendrá la opción de ingresar en la opción "Consultas", la cual le mostrará las Pólizas de Seguros vigentes.

|                        |                           | Seguro de Auto                      |                         |                      |                                  |                                                      |
|------------------------|---------------------------|-------------------------------------|-------------------------|----------------------|----------------------------------|------------------------------------------------------|
| Bienvenido :<br>Ayuda  |                           |                                     |                         | Mié<br>Último acceso | rcoles 26 de O<br>- Martes 25 de | Ictubre de 2022 - 12:49:<br>Octubre de 2022 - 13:19: |
| Póliza Seguro          |                           |                                     |                         |                      |                                  |                                                      |
| Ramo Número<br>Póliz   | de Objeto Ase             | gurado Plan                         | Fecha fin d<br>Vigencia | le Suma Asegurada    | a Detalle                        | Baja /<br>Arrepentimiento                            |
| 4 882                  | TOYOTA CO<br>1.8 XEI L/14 | ROLLA TODO RIESO<br>2016 GARANTIZAL | 30 13-04-<br>DO 2023    | 4.455.000,00         | Ð                                | Û                                                    |
| 17 62                  | FEDERI                    | VIDA FACIL                          | 30-11-<br>2022          | 350.000,00           | Đ,                               |                                                      |
| Resultados 1 - 2 de 2. |                           |                                     |                         |                      |                                  |                                                      |

M Ud. no tiene productos disponibles para realizar esta operación.

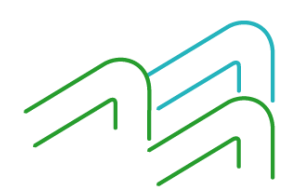

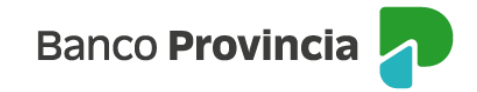

#### Detalle

En la opción "Detalle" de las pólizas vigentes, podrá hacer clic en la lupa <sup>Q</sup> para consultar datos de cada póliza como: Número de Póliza; Objeto asegurado; Plan; Vigencia; Medio de Pago; Moneda; Suma asegurada y Ramo.

|                                        | ncia                                         | 🕲 Cerrar                                                                                              |
|----------------------------------------|----------------------------------------------|----------------------------------------------------------------------------------------------------|
| nicio   Cuentas   Transferencias   Pag | os DEBIN   Pagos   Paquetes   Recargas   Tar | rjetas   Préstamos   Inversiones   e-Provincia   Beneficios                                           |
| Consulta Seguro ATM Seguro De Vie      | la Seguro de Auto                            |                                                                                                    |
| Bienvenido :<br>Ayuda                  |                                              | Miércoles 26 de Octubre de 2022 - 12:51:30<br>Último acceso - Martes 25 de Octubre de 2022 - 13:19:58 |
| Detalle de Póliza de S                 | Seguro                                       | 四                                                                                                    |
| Póliza Seguro                          |                                              |                                                                                                    |
| Número de Póliza:                      | 9988                                         |                                                                                                    |
| Objeto Asegurado:                      | TOYOTA COROLLA 1.8 XEI L/14 2016             |                                                                                                    |
| Plan:                                  | TODO RIESGO GARANTIZADO                      |                                                                                                    |
| Fecha fin de Vigencia:                 | 13-04-2023                                   |                                                                                                    |
| Medio de Pago:                         | DEBITO EN CUENTA PAGO DIRECTO                |                                                                                                    |
| Moneda:                                | ARS PESOS                                    |                                                                                                    |
| Suma Asegurada:                        | 4.455.000,00                                 |                                                                                                    |
| Ramo:                                  | 4                                            |                                                                                                    |
|                                        | Volver                                       |                                                                                                    |

Si desea imprimir esta información deberá presionar en el botón "Impresora" 🗏 que se encuentra en el margen superior derecho.

### Baja/Arrepentimiento

En la opción "Baja/Arrepentimiento" tendrá la opción de realizar la cancelación de la póliza de seguro seleccionada. Antes de proceder a la baja definitiva, tendrá acceso al detalle de la póliza a cancelar para cerrar la operación, deberá validarla utilizando como factor de autenticación BIP TOKEN (ingresar su Token en la pantalla) o bien contestar las Preguntas de Seguridad.

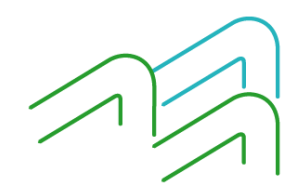

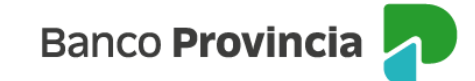

# Baja/Arrepentimiento Seguro de Auto - Confirmación

| liza Seguro            |                                             |  |  |  |
|------------------------|---------------------------------------------|--|--|--|
| Número de Póliza:      | 9924242                                     |  |  |  |
| Objeto Asegurado:      | VOLKSWAGEN GOL 1.6 5 P TREND L/13 PK 3 2013 |  |  |  |
| Plan:                  | TODO RIESGO FRANQUICIA FIJA                 |  |  |  |
| Fecha fin de Vigencia: | 22-01-2023                                  |  |  |  |
| Medio de Pago:         | TARJETAS DE CREDITO VISA BPBA               |  |  |  |
| Moneda:                | ARS PESOS                                   |  |  |  |
| Suma Asegurada:        | 2.282.500,00                                |  |  |  |
| Ramo:                  | 4                                           |  |  |  |
| eMail: *               | _@hotmail.com                               |  |  |  |
| Teléfono: *            | 000-0000000                                 |  |  |  |
|                        |                                             |  |  |  |

Autenticación

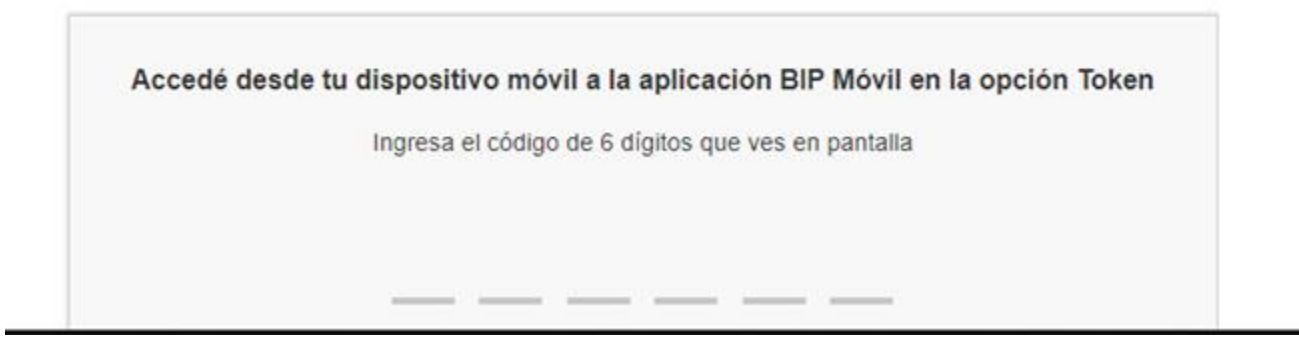

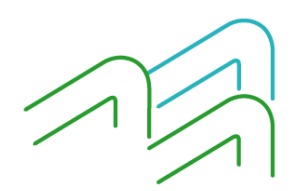